**Connecticut State Department of Education** 

# Nonpublic School Report (ED159) 2023-24 User Guide

# Table of Contents

| ED 159, Nonpublic School Report Overview | 2 |
|------------------------------------------|---|
| Data Collection                          | 2 |
| Collection Due Date                      | 2 |
| Preparing Data                           | 2 |
| Entering the Data                        | 4 |
| Resident Towns                           |   |
| How to reset your Username               |   |
| How to reset your Password               |   |

## ED 159, Nonpublic School Report Overview

Section 10-188 of the Connecticut General Statutes (C.G.S.) requires nonpublic schools to file annual attendance reports with the Commissioner of Education. The Connecticut State Department of Education (CSDE) uses an online data collection- Form ED159- to collect enrollment and staffing data from nonpublic schools. These data are used to calculate the amounts for three federal grants pursuant to the Elementary and Secondary Education Act 20 U.S.C. § 6301 et seq., and two state grants for health services pursuant to Connecticut General Statute (C.G.S. Section 10-217a). If your school is a for-profit organization then you are NOT eligible for funding or services from your local school district.

## **Data Collection**

In accordance with Section 10-217a of the Connecticut General Statutes (C.G.S.), the CSDE is required to collect enrollment data from each non-public school to ensure that public school districts receive all funds to which they are entitled and can provide resources and services to the participating students in the nonpublic schools. The required data elements for the collection are:

- School name, School address, Grades served, Contact name and email
- For-Profit or Not-For-Profit School Status
- Count of Full-Time and Part-Time Staff including Administrators, Teachers, Support Staff
- Count of Students by Resident Town by Grade, including out of state and out of country
- Count of English Learners
- Count of Immigrant Students
- Count of Graduates (for schools with grade 12 only)

The data reported on the ED159 must be based on your school's data as of October 1, 2023.

# **Collection Due Date**

The deadline to submit the ED 159 collection for SY 21-22 is November 1, 2023.

# **Preparing Data**

When entering the data for the ED159, you will be asked to:

- 1. Verify and/or Update School Information
  - School Name
  - School Address
  - Grades Offered
  - For-Profit or Not-For-Profit Status

#### 2. Provide a Count of the following Staff Information

- Count a staff member <u>only once</u>. Please choose the primary role if a staff member holds multiple roles.
- Count of Full-Time and Part-Time Teachers

- Count of Full-Time and Part-Time Support Staff
- Count of Full-Time and Part-Time Administrators

## 3. Enrollment

- Schools must provide count of students by grade and resident town. It is helpful to have data set up with the number of students by resident town by grade before completing the data entry into the ED159 online system.
- A resident town is where a student resides <u>not</u> where the school is located.
- Students from out of state or another country are reported as "out of state" for the purposes of this collection.
- Please consult the chart on the last page of this guide for the list of resident towns in Connecticut.

#### 4. Count of English Learners in the school

- School must provide a total count of English Learners (Els) in Grades K-12. Please exclude Pre-K students in this count.
- Below are the identification steps for English Learners:
   Step 1: Determine if the student is a potential EL student through adherence to the Home Language Survey Guidance and completion of the Home Language Survey (HLS).
   Step 2: Review the HLS results to determine if it indicates the student may have a primary or home language other than English and may be an English learner.
   Step 3: If the HLS indicates the student may have a primary or home language other than English language proficiency (ELP) assessment is administered.
   Step 4: If the student's results on the ELP assessment indicate the student is an English learner (EL), the student is identified. The student's parents are informed of the service options for their child and select the service that the student will receive or waive services. They are also informed that they may modify their selection at any time.

#### 5. Count of Immigrant Students in the school

- Schools must provide a total count of immigrant students.
- Section 3301(6) of Title III of the ESEA: immigrant children and youths define as individuals who: 1) are age 3 through 21; 2) were NOT born in any State including the 50 States, the District of Columbia, and the Commonwealth of Puerto Rico; and 3) have not been attending one or more schools in any one or more States for more than 3 full academic years. The months need not be consecutive. For example, if a student was enrolled in a school in the United States three years ago from January through April (four months), left school to return to his native country, returned two years later to attend a different school in the United States for one month, left school again, and has now returned, for Title III purposes the student would be deemed to have been enrolled in schools in the United States for a cumulative total of five months. Thus, information about a student's date of birth, place of birth, and prior school enrollment would provide sufficient information to determine if a student meets the definition of immigrant children and youth under Title III.

#### 6. Count of Grade 12 Graduates (if applicable)

• If your school serves Grade 12, schools must provide the count of the students who graduated from Grade 12 in school year 2022-23.

#### Entering the ED159 Data in the CSDE's Data Management System

**1** Go to the <u>https://csde.ct.gov</u> website. The system displays the State of Connecticut Login screen.

| <b>A</b> gov | State Of Connecticut Login |
|--------------|----------------------------|
| Auther       | ntication<br>Login         |
| Usernam      | e:                         |
| Password     | d:                         |
|              | Login                      |

- 2 Enter your Username and Password and select Login.
  - If you only have access to ED159, the system displays the *Nonpublic School Report Collection* Home screen Go to Step 4.
  - If you have access to more than one application, the system displays the *State Department of Education Home Page*.
  - If you forgot your password or username, reset your password or find your username, use the instructions at the end of this manual or contact Michelle Rosado at <u>michelle.rosado@ct.gov</u>
  - <u>Usernames and passwords should NOT be shared</u> as each is unique to the assigned individual.
  - Please contact Michelle Rosado, <u>michelle.rosado@ct.gov</u> if you do not have access to ED159.

| DIEPARIMIENTO | EDUCATION     | Welcome: Michelle Rosado<br>Last Logged In: 9/16/2021 1:45:33 P |
|---------------|---------------|-----------------------------------------------------------------|
|               |               |                                                                 |
|               | Applications  |                                                                 |
|               | Organizations |                                                                 |
|               | Continue      |                                                                 |
|               |               |                                                                 |

- **3** Select **ED159** from the Application drop-down menu. The system displays the Nonpublic School Enrollment Data collection Home screen.
- 4 Select **EDIT** to update school information or click all of the **Confirm** boxes if the school information is correct.

# NONPUBLIC SCHOOL REPORT (ED159)

| School C                                                                                                    | Code and Name                                                                                                    | e: 0150321 - Adar                                                                                                    | m J. Lewis Academy                                                                                                    |                                                                    | 2            |
|----------------------------------------------------------------------------------------------------|----------------------------------------------------------------------------------------------------|----------------------------------------------------------------------------------------------------|----------------------------------------------------------------------------------------------------|--------------------------------------------------------------------|--------------|
|                                                                                                    | Collection Yea                                                                                                    | 2022 - 2023                                                                                                    | ~                                                                                                    |                                                                    |              |
| ease verify curre<br>formation is corr                                                                                                    | ent informati<br>ect.                                                                                                    | ion of your sc                                                                                                    | hool, check eacl                                                                                                    | h <u>confirm box</u> if t                                          | he           |
| ck EDIT button i                                                                                                    | if the school                                                                                                    | information                                                                                                    | needs to be upd                                                                                                    | ated.                                                              |              |
| hool Name:                                                                                                    |                                                                                                    | Adam J. Lewis                                                                                                    | Academy                                                                                                    |                                                                    | Confi        |
| dress.                                                                                                    |                                                                                                    | 500 State St.                                                                                                    | ,                                                                                                    |                                                                    |              |
| uless.                                                                                                    |                                                                                                    | Bridgeport, C                                                                                                    | F 06604                                                                                                    |                                                                    |              |
| TE: your school may o<br>y not have students e                                                                                                    | offer a grade, bu<br>nrolled in a give                                                                                                    | it PreK, K Fullda<br>in Grade 5                                                                                                    | ıy, Grade 1, Grade 2,                                                                                                    | Grade 3, Grade 4 and                                               |              |
| ganizational Type:                                                                                                    |                                                                                                    | NOT For Profil                                                                                                    |                                                                                                    |                                                                    |              |
|                                                                                                    |                                                                                                    |                                                                                                    |                                                                                                    |                                                                    |              |
|                                                                                                    |                                                                                                    | Collection Year<br>Edit School I                                                                                                    | nformation                                                                                                    | ALISON ZHOU Sele                                                   | ct a School  |
| Please make ch<br>Administrator f<br>You CANNOT er                                                                                                    | anges and click<br>or approval.<br>hter ED159 data                                                                                                    | Collection Year<br>Edit School I<br>SUBMIT button i                                                                                                    | 2018-2019 (Open)<br>nformation<br>n order to send "Cha<br>a approval email.                                                                                             | ALISON ZHOU Selev<br>inge Request" to SDE                          | ct a School  |
| Please make ch<br>Administrator f<br>You CANNOT er<br>School Code:                                                                                                    | anges and click<br>or approval.<br>nter ED159 data<br>0046121                                                                                                    | Collection Year<br>Edit School I<br>SUBMIT button i<br>a before receivin                                                                                                    | 2018-2019 (Open)<br>nformation<br>n order to send "Cha<br>g approval email.                                                                                             | ALISON ZHOU Selev<br>ange Request" to SDE<br>Effective Date        | ct a School  |
| Please make ch<br>Administrator f<br>You CANNOT er<br>School Code:<br>School Name:                                                                                                    | anges and click<br>or approval.<br>nter ED159 data<br>0046121<br>Avon Old Farms                                                                                                    | Cellectes Year<br>Edit School I<br>SUBMIT button i<br>a before receivin                                                                                                    | 2018-2019 (Geen)<br>nformation<br>n order to send "Cha<br>g approval email.                                                                                             | ALISON 2HOU Selecting Request" to SDE                              | ct a School  |
| Please make ch<br>Administrator f<br>You CANNOT er<br>School Code:<br>School Name:                                                                                                    | anges and click<br>or approval.<br>nter ED159 data<br>0046121<br>Avon Old Farms<br>Address1:                                                                                                    | Collector Year<br>Edit School I<br>S SUBMIT button i<br>a before receiving<br>LLC<br>1111 Old Farms Rose                                                                    | 2018-2019 (Open)<br>nformation<br>n order to send "Cha<br>g approval email.                                                                                             | ALISON 2000 Sele                                                   | ct a School  |
| Please make ch<br>Administrator f<br>You CANNOT er<br>School Name:<br>School Address:                                                                                                    | anges and click<br>or approval.<br>hter ED159 data<br>0046121<br>Avon Old Farms<br>Address1:<br>Address2:                                                                                                    | Collector Year<br>Edit School I<br>SUBMIT button i<br>a before receiving<br>LLC<br>1111 Old Farms Road                                                                      | 2018-2019 (Open)<br>nformation<br>n order to send "Cha<br>g approval email.                                                                                             | ALISON 2000 Sole                                                   | ct a School  |
| Please make ch<br>Administrator f<br>You CANNOT er<br>School Code:<br>School Name:                                                                                                    | anges and click<br>or approval.<br>nter ED159 data<br>0046121<br>Avon Old Farms<br>Address1:<br>Address2:<br>City:                                                                                               | Callecter Year<br>Edit School I<br>I SUBMIT button i<br>a before receivin<br>LLC<br>11111 Old Farms Roa                                                                     | 2018-2019 (Open)<br>nformation<br>n order to send "Cha<br>g approval email.                                                                                             | ALISON 2000 Sele                                                   | ct a School  |
| Please make ch<br>Administrator f<br>You CANNOT er<br>School Code:<br>School Address:<br>School Address:<br>Grades i<br>Service:                                                                           | anges and click<br>or approval.<br>hter ED159 date<br>0046121<br>Avon Old Farms<br>Address1:<br>Address2:<br>City:<br>State:<br>n                                                                                | Edit School I<br>SUBMIT button i<br>a before receiving<br>IIII Old Farms Roa<br>Avon<br>CT Zip Code                                                                         | 2019-2019 (Geen)<br>Information<br>In order to send "Che<br>g approval email.<br>d<br>: (00001                                                                          | ALISON 2007 - Sole                                                 | ct a School  |
| Please make ch<br>Administrator f<br>You CANNOT er<br>School Code:<br>School Address:<br>Grades in<br>Service:                                                                                             | anges and click<br>for approval.<br>Atter ED159 data<br>0046121<br>Address1:<br>Address2:<br>City:<br>State:<br>n<br>Grade 1                                                                                     | Callectes Year<br>Edit School I<br>s SUBMIT button i<br>a before receivin<br>LLC<br>1111 Old Farms Roa<br>Avon<br>CT Zip Code<br>♥ Grade 5                                  | 2010-2014 (Geen)<br>Information<br>In order to send "Chu<br>g approval email.<br>3<br>: 00001<br>                                                                       | AUXOR (2007 - selec<br>Inge Request" to SDE<br>Effective Date      | ct a School  |
| Please make ch<br>Administrator f<br>You CANNOT er<br>school Code:<br>School Adress:<br>School Adress:<br>School Adress:<br>Grades K<br>Service:<br>Pre K<br>K Tultime                                     | anges and click<br>for approval.<br>htter ED159 datu<br>0046121<br>Address1:<br>Address2:<br>City:<br>State:<br>n<br>Grade 1<br>Grade 2                                                                          | Collecter Year<br>Edit School I<br>SUBMIT button i<br>a before receivin<br>LLC<br>1111 Old Farms Roa<br>Axon<br>CT Zip Code<br>C Grade 5<br>C Grade 5                       | 2015-2015 (Green)<br>Information<br>In order to send "Che<br>g approval email.<br>g<br>g<br>() (Green 9<br>() Green 10                                                  | Autor (2009 - Belo<br>Inge Request" to SDE                         | ct a School  |
| Please make ch<br>Administrator f<br>You CANNOT er<br>School Code:<br>School Address:<br>Grades is<br>Bervice:<br>Pire K<br>Kratisten<br>KExtended                                                         | anges and click<br>or approval.<br>tter ED159 dat<br>0046121<br>Avon Old Farms<br>Address1:<br>Address2:<br>City:<br>State:<br>n<br>Grade 1<br>Grade 2<br>Grade 3                                                | Collecter Yarr<br>Edit School I<br>I SUBMIT button i<br>a before receiving<br>LLC<br>IIII Old Farms Roa<br>Avon<br>CT Zip Code<br>C Grade 5<br>C Grade 5                    | 2019-2019 (Green)<br>nformation<br>n order to send "Cha<br>g approval email.<br>d<br>: (00001<br>· () Grade 9<br>· () Grade 10<br>· () Grade 11                         | ALIXON (2007 - Below<br>Inge Request" to SDE                       | ct a School  |
| Please make ch<br>Administrator f<br>You CANNOT er<br>School Address<br>School Address<br>School Address<br>Service<br>Pro K<br>K Krutistee<br>K Krutistee                                                 | anges and click<br>or approval.<br>outer ED159 date<br>0046121<br>Aven 064 Fams<br>Address1:<br>Address2:<br>City:<br>State:<br>o<br>Grade 2<br>Grade 3<br>Grade 4                                               | Cilenter Year<br>Edit School I<br>s SUBMIT button i<br>a before receiving<br>ILLC<br>IIII Old Farms Rose<br>Avon<br>CT Zip Code<br>Grade 5<br>Grade 6<br>Grade 7<br>Grade 8 | 2019-2019 (Geen)<br>Information<br>In order to send "Chu<br>g approval email.<br>g<br>g (00001<br>□ Grade 9<br>□ Grade 9<br>□ Grade 10<br>□ Grade 12                    | ALIXIN (2007 - selec                                               | ct a School  |
| Please make ch<br>Administrator f<br>You CANNOT er<br>school Code:<br>School Address:<br>Grades I:<br>School Address:<br>Grades I:<br>Service:<br>Pre K<br>K-Kitandon<br>K-Haltane<br>Granizatione<br>Type | anges and click<br>or approval.<br>ther ED159 data<br>004/21<br>Aven 016 Fames<br>Addressi?<br>City:<br>State:<br>Grade 1<br>Grade 2<br>Grade 3<br>Grade 4                                                       | Editotas Yao<br>Edit School I<br>a before receivin,<br>ILIC<br>IIII Old Farms Roa<br>Avon<br>CT Zip Code<br>Grade 5<br>Grade 5<br>Grade 7<br>Grade 8                        | 2015-2013 (Geen)<br>Information<br>In order to send "Che<br>g approval email.<br>g<br>g (Geode 9<br>© Grade 9<br>© Grade 10<br>© Grade 11<br>© Grade 12<br>● For Profit | Autor (2007 - Belo<br>Inge Request" to SDE                         | t a School   |
| Please make ch<br>Administrator f<br>You CANNOT er<br>School Adress:<br>School Adress:<br>Orades I<br>School Adress:<br>Pre K<br>Kr/fultsne<br>Kr/fultsne<br>Kr/fultsne<br>Granizationa<br>Type            | anges and click<br>or approval.<br>ter ED159 dat.<br>004121<br>Address1:<br>Address2:<br>City:<br>State:<br>0<br>Grade 1<br>Grade 2<br>Grade 3<br>Grade 3<br>Grade 4<br>Net for Ports                            | Edit School I<br>Edit School I<br>a before receiving<br>IIIC<br>IIII Old Farms Rose<br>Axon<br>CT Zip Code<br>CT Zip Code<br>CT Crade 8<br>Crade 8                          | 2015-2013 (Geen)<br>Information<br>In order to send "Cha<br>g approval email.<br>d<br>                                                                                  | ALIXON (2007 - selection)                                          | ct a School  |
| Plesse make ch<br>Administrator f<br>You CANNOT er<br>School Address<br>School Address<br>Grades In<br>Service:<br>Pre K<br>K Krutitime<br>Organizatione<br>Organizatione<br>Type                          | anges and click<br>or approval.<br>tter ED159 dat.<br>Avon Old Famel<br>Avon Old Famel<br>Avon Old Famel<br>Address1:<br>City:<br>State:<br>Grade 1<br>Grade 2<br>Grade 3<br>Grade 4<br>Her Porto Port<br>Cancel | Calculate Year<br>Edit School I<br>a before receiving<br>LLC<br>1111 Old Farms Roa<br>Avon<br>CT Zip Code<br>Grade 5<br>Grade 5<br>Grade 8<br>Grade 8<br>t                  | 2019-2019 (Green)<br>Information<br>In order to send "Char<br>g approval email.<br>d<br>: 00001<br>: 06rade 10<br>: 06rade 11<br>: 06rade 12<br>: 6rar Profit           | AUXOR (2007 - extension)<br>Inge Request" to SDE<br>Effective Date | t a School ⊶ |
| Please make ch<br>Administrator f<br>You CANNT er<br>School Address:<br>School Address:<br>Orades In<br>Service<br>Pier K<br>& Kruttane<br>& Kruttane<br>Granitationa<br>Type                              | anges and click<br>or approval.<br>Her ED159 data<br>004421<br>Avon Od Fames<br>Address1:<br>Address2:<br>City:<br>State:<br>"<br>"<br>Grade 1<br>Grade 1<br>Grade 2<br>Grade 1<br>"<br>Grade 1                  | Editotas Yar<br>Edit School I<br>a before receivin,<br>ILIC<br>IIII Old Farms Roa<br>Avon<br>CT Zip Code<br>Grade 5<br>Grade 5<br>Grade 8<br>t                              | 2019-2019 (Geen)<br>Information<br>In order to send "Cha<br>g approval email.<br>G<br>Grade 9<br>Grade 9<br>Grade 10<br>Grade 12<br>For Profit                          | Attorn (2009 - Below<br>Inge Request" to SDE<br>Effective Date     | ct a School  |

The CSDE must approve any edits to your school information. Once you receive approval then update the information before beginning to enter data.

5 This procedure is complete if you clicked all of the **CONFIRM** boxes and then click NEXT.

The school information screen appears whenever you click 'HOME' if your school is not yet certified. Please simply click **Next** to move forward to the next screen.

- **6.** In the **Student Enrollment Screen** enter the student enrollment count by resident town and by grade. Remember to:
  - Report all students by their **resident** town, by grade as of October 1, 2023.
  - Report all out of state and international students in the 'out-of-state' category.
  - Report students from a state agency or institution in the 'state-agency' category.
  - Report special education students by his/her age-appropriate grade.
  - Report a student retained after Grade 12 as Grade 12.
  - Do not report student enrollment by the town where the school is located. Report by student's resident town. Students from out of state or another country are counted as "out of state".

Click **Add New Enrollment (Save Entry)** to continue adding another record. If you click the back button, you may lose all data you just entered.

|                                | Collection Year: 2                                                                                                    | 014-2015 (                                                                                                    | (Open)                                                                                                    | ٨                                                                                                    | LISON ZHOU                                                                                                    | 004612                                                                             |                                              |
|--------------------------------|----------------------------------------------------------------------------------------------------|----------------------------------------------------------------------------------------------------|----------------------------------------------------------------------------------------------------|----------------------------------------------------------------------------------------------------|----------------------------------------------------------------------------------------------------|------------------------------------------------------------------------------------|----------------------------------------------|
| Home<br>Data Entry             | Pleas                                                                                                    | se select                                                                                                    | t a <u>Resi</u><br>enro                                                                                                    | dent Towr<br>Ilments:                                                                                                    | and ente                                                                                                    | er its                                                                             |                                              |
| Staff Data<br>Certify          | Resident To                                                                                                    | wn                                                                                                    | Grade 9                                                                                                    | Grade 10                                                                                                    | Grade 11                                                                                                    | Grad                                                                               | de 12                                        |
| Reports<br>Reports             | (Select Res To                                                                                                    | <u>.</u>                                                                                                    |                                                                                                    |                                                                                                    |                                                                                                    |                                                                                    |                                              |
| Admin<br>Manage<br>Collections |                                                                                                    | l                                                                                                    | Add New Enr                                                                                                    | ollment (Save En                                                                                                    | try)                                                                                                    |                                                                                    |                                              |
| Help                           | Resident Town                                                                                                    | <u>G9</u>                                                                                                    | <u>G10</u>                                                                                                    | <u>G11</u>                                                                                                    | G12                                                                                                    |                                                                                    |                                              |
|                                | Avon                                                                                                    | 19                                                                                                    | 29                                                                                                    | 19                                                                                                    | 20                                                                                                    | Edit                                                                               | Delete                                       |
|                                | Ashford                                                                                                    | 2                                                                                                    | 1                                                                                                    | 2                                                                                                    | 3                                                                                                    | Edit                                                                               | Delete                                       |
|                                | Bristol                                                                                                    | 2                                                                                                    | 1                                                                                                    | 2                                                                                                    | 3                                                                                                    | Edit                                                                               | Delete                                       |
|                                | Bolton                                                                                                    | 22                                                                                                    | 0                                                                                                    | 22                                                                                                    | 22                                                                                                    | Edit                                                                               | Delete                                       |
|                                |                                                                                                    |                                                                                                    |                                                                                                    | Next                                                                                                    |                                                                                                    |                                                                                    |                                              |
|                                | <ul> <li>INSTRUCTIONS:</li> <li>(a) Report Out-of-5</li> <li>(b) The criterion fo<br/>home. List all C<br/>refers to one of<br/>in a state agen.</li> <li>(c) Report a specia</li> <li>(d) Please report a<br/>include post-or<br/>(e) Regardless of p</li> </ul> | State or Out-<br>r determinin<br>connecticut t<br>t the 169 Cor<br>cy or institut<br>il education s<br>student who<br>aduate stude<br>rogram, plea | of-Country<br>g the pupil's<br>owns name,<br>nnecticut too<br>ion (DCF/DI<br>student by h<br>o is retained<br>ents.<br>ase report cl | pupils, please c<br>s resident town<br>only use each<br>wns listed, NOT<br>DS, etc.), please<br>iis/her age-app<br>after Grade 12<br>hildren under fi | hoose 'Out-of-5<br>is the location<br>town name ONN<br>POSTAL ADDR<br>POSTAL ADDR<br>choose 'State<br>ropriate grade.<br>as a Grade 12<br>ve years of age | State'.<br>of the fan<br>CE. Town<br>ESS. If st<br>Agency'.<br>student.<br>who are | nily<br>name<br>udent is<br>DO NOT<br>not in |

 Select Next to save the data once all records are entered and to continue to the next screen -Staff Data Screen. If you click the back button, you may lose all data you entered. If you select Cancel, the system will not save the data you entered.

All boxes must be completed. Enter a zero if you do not have any data to report for a field. The system will not move forward and warning statements will display if you do not enter data in all fields.

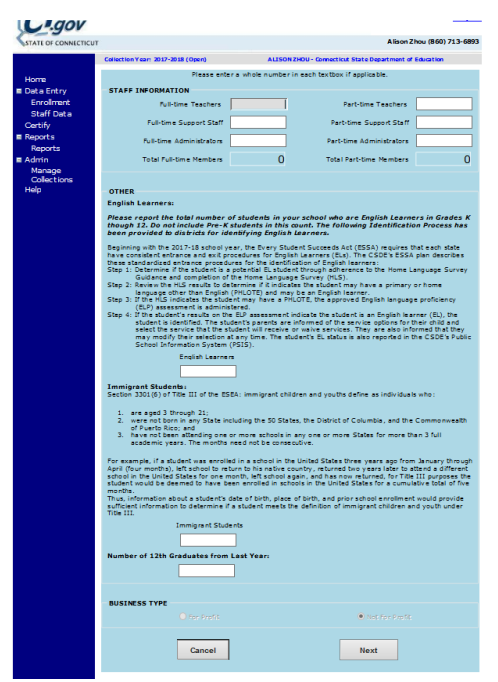

8. You will see a pop-up message regarding verifying two reports, click 'OK' box to proceed.

# NONPUBLIC SCHOOL REPORT (ED159)

| school in the United States for one month, left school again, and has now returned,<br>student would be deemed to have been enrolled in schools in the United States for a<br>Next: Verify two reports<br>Year-to-Year Change Report<br>ED159 Nonpublic School Report | for Title III purposes the<br>cumulative total of five<br>ment would provide<br>ren and youth under |
|----------------------------------------------------------------------------------------------------|----------------------------------------------------------------------------------------------------|
| ОК                                                                                                    |                                                                                                    |
| BUSINESS TYPE                                                                                                    | For Profit                                                                                          |
| Cancel                                                                                                    |                                                                                                    |

**9.** You will be presented with the **Year to Year Change Report** and **Nonpublic School Report** and asked to approve both reports before you can submit your data.

| white of connectico |                               |                  | Michelle Kosado (860) /13-6                       | 5/48 |
|---------------------|-------------------------------|------------------|---------------------------------------------------|------|
|                     | Collection Year: 2020-2021 (C | losed)           | MICHELLE ROSADO - Connecticut State Department of |      |
|                     |                               |                  | Education                                         |      |
| Home                | Please select a school:       | 0570321 - Abilis | <b>`</b>                                          |      |
| Data Entry          |                               |                  |                                                   |      |
| Enrollment          | Select a Collection Year:     | 2020 - 2021      | <b>\</b>                                          |      |
| Emoniterie          |                               |                  |                                                   |      |
| Staff Data          |                               |                  |                                                   |      |
| Certify             |                               |                  |                                                   |      |
| Reports             |                               |                  |                                                   |      |
| Reports             | Year to Year Change           | <u>e Report</u>  |                                                   |      |
| E Admin             | ED159 NONPUBLIC               | SCHOOL REPO      | <u>ORT</u>                                        |      |
| Manage              |                               |                  |                                                   |      |

The **Year to Year Change Report** compares the current year's enrollment, EL, Immigrant and Graduate data to the previous year. The data will be highlighted if it meets the following error criteria. **Just because the data indicates an error does not mean that the data you included is incorrect.** This is a step that has been built in to ensure that large changes in the data are reviewed by schools and certified as correct.

- Counts between previous year and current year is > 5 or < 5 and change is > +15% or < -15%.
- Current year's count is <= 5 and change is > +50% or < -50%.
- Previous year's count was 0 and current year's count is not equal to 0.
- Current year's count is 0 and previous year's count was not 0.
- The change of EL students between previous year and current year is >15% or <15%.
- If data has errors Select Change Data to edit the data.
- If data is correct Select the box I have verified that the information reported above is correct and then **Next** to move to next report to verify.

# NONPUBLIC SCHOOL REPORT (ED159)

2023-24 USER GUIDE

| Conne                                                                               | cicul State Departmen                                      |                                          |                               |
|-------------------------------------------------------------------------------------|------------------------------------------------------------|------------------------------------------|-------------------------------|
| Year                                                                                | to Year Chang                                              | e Report                                 |                               |
| Please review the report especially for t<br>Click 'Change Data' to make changes or | he significant gaps highligh<br>'Next' to continue with no | ited in yellow. Take the changes needed. | necessary step accordingly:   |
| If you have already Certified this year's or email to decertify your collection.    | collection and you need to                                 | change any informatior                   | n, contact SDE Staff by phone |
| Alison Zhou (860) 713-6893 or Alison.Zhou(                                          | ₽ct.gov.                                                   |                                          |                               |
| Previous Year to Current Year Chang<br>Enrollment PreK-12                           | 2018-2019                                                  | 2019-2020                                | % Change                      |
| Avon                                                                                | 64                                                         | 48                                       | -25 %                         |
| Bloomfield                                                                          | 14                                                         | 20                                       | 43 %                          |
| Farmington                                                                          | 0                                                          | 17                                       | >100 %                        |
| Simsbury                                                                            | 0                                                          | 36                                       | >100 %                        |
| Vernon                                                                              | 0                                                          | 11                                       | >100 %                        |
| West Hartford                                                                       | 0                                                          | 44                                       | >100 %                        |
| EL Enrollment                                                                       |                                                            |                                          |                               |
| Avon Old Farms School                                                               | 2                                                          | 1                                        | -50 %                         |
| Immigrant Student Enrollment                                                        |                                                            |                                          |                               |
| Avon Old Farms School                                                               | 3                                                          | 1                                        | -67 %                         |
| Profit / Non Profit Status                                                          |                                                            |                                          |                               |
| Avon Old Farms School                                                               | Profit                                                     | Non Profit                               |                               |
| Out of State Enrollment (K-12)                                                      |                                                            |                                          |                               |
| Avon Old Farms School                                                               | 0                                                          | 0                                        |                               |
| Avon Old Farms School                                                               | Page 1/                                                    | 1                                        | Printed on: 9/25/2019 3:1     |
|                                                                                     |                                                            |                                          |                               |

After reviewing the data, you have two options: 1) click **Change Data** to edit the data 2) check the box I **have verified that the information reported above is correct**, then **Next** will be available to click.

Change Data

Next

**10.** Next you will verify the accuracy of the data entered into the ED159 NonPublic School Report. Your organization is required to certify your data. In order to certify, all data must be complete. Please contact Michelle Rosado if you need to make changes, additions, or deletions of any records after you have certified the data. Once changes are made, the collection will need to be re-certified by your organization. Each time you certify, the *Certification Confirmation* report is presented with the results for your organization. Save this file or print this report for your records.

# **11.** If the report is accurate click on the **Certify** button.

| (e                                                                                                    | <ul><li>e) Regardless of progr</li></ul> | am, please       | repor | t children               | n under f                | lve years                    | of ag          | ge wł   | io are  | not i   | n kin   | derga   | rten a  | as PK.  |         |          |          |          |         |
|----------------------------------------------------------------------------------------------------|------------------------------------------|------------------|-------|--------------------------|--------------------------|------------------------------|----------------|---------|---------|---------|---------|---------|---------|---------|---------|----------|----------|----------|---------|
| Том                                                                                                    | 'n                                       | Town<br>Code     | PK    | Kindergarten<br>Full Day | Kindergarten<br>Half Day | Kindergarten<br>Extended Day | Grade 1        | Grade 2 | Grade 3 | Grade 4 | Grade 5 | Grade 6 | Grade 7 | Grade 8 | Grade 9 | Grade 10 | Grade 11 | Grade 12 | Total   |
| Avo                                                                                                    | n                                        | 4                |       |                          |                          |                              |                |         |         |         |         |         |         |         | 8       | 9        | 11       | 20       | 48      |
| Wes                                                                                                    | st Hartford                              | 155              |       |                          |                          |                              |                |         |         |         |         |         |         |         | 11      | 11       | 11       | 11       | 44      |
| Bloc                                                                                                    | omfield                                  | 11               |       |                          |                          |                              |                |         |         |         |         |         |         |         | 5       | 5        | 5        | 5        | 20      |
| Sim                                                                                                    | sbury                                    | 128              |       |                          |                          |                              |                |         |         |         |         |         |         |         | 9       | 9        | 9        | 9        | 36      |
| Farr                                                                                                    | nington                                  | 52               |       |                          |                          |                              |                |         |         |         | 3       | 2       | 3       | 2       | 1       | 3        | 2        | 1        | 17      |
| Verr                                                                                                    | non                                      | 146              |       |                          |                          |                              |                |         |         |         |         |         |         |         | 8       | 1        | 1        | 1        | 11      |
| TOT                                                                                                    | TAL                                      | 6                |       |                          |                          |                              |                |         |         |         | 3       | 2       | 3       | 2       | 42      | 38       | 39       | 47       | 176     |
| A                                                                                                    | V. Organizatio                           | n Iype<br>profit | •     |                          |                          | For-p<br>Pi                  | rofit<br>age 1 | 1/1     |         | _       | _       | _       |         |         |         | Print    | ed on:   | 9/25/    | 2019    |
|                                                                                                    |                                          |                  |       |                          |                          | [                            |                | Ce      | rtify   |         | ]       |         | Sav     | e an    | d Pr    | int      |          | Char     | nge Dat |
| IOTE: For a printable version, click the Down arrow on the Export Disk icon along the top and select PDF. Then click |                                          |                  |       |                          |                          |                              |                |         |         |         |         |         |         |         |         |          |          |          |         |
|                                                                                                    | You mu                                   | ıst c            | lic   | k on                     | ,<br>the                 | e Co                         | ert            | tify    | y k     | out     | tc      | n       | wł      | nei     | n v     | /01      |          |          |         |

## FAQ

#### 1) Why do we have to report student enrollment by resident town?

The CSDE requires to collect enrollment data from each non-public school to ensure that school districts receive all funds to which they are entitled and provide resources and services to the participating non-public school.

#### 2) Why do we have to update school information?

The CSDE requires accurate data, such as for-profit or not-for-profit origination status, status of EL and immigrant students, resident town of students, in order to ensure that school districts receive all adequate funds to which they are entitled and can provide resources and services to the eligible participating nonpublic schools.

#### 3) Can I save or print the ED159 report?

You should save the report in a Word, Excel, or PDF format or keep a hard copy for your records.

#### 4) How do I know if my school is certified or the data is saved?

Your school will get an email indicating that your school is certified once you select **Certify** and your school data is saved. Make sure to select **Next** in every screen during data entering in order to save your data.

#### 5) Is there a help website for ED159?

There is **Help section** in the left column or at the bottom of data entry screen.

#### 6) Who can I contact if I have any questions?

Contact Michelle Rosado at <u>michelle.rosado@ct.gov</u> if you have any questions.

# **Resident Towns**

| Town | TOWN          | Town | TOWN          | Town | TOWN             | Town | TOWN          |
|------|---------------|------|---------------|------|------------------|------|---------------|
| Code |               | Code |               | Code |                  | Code |               |
| 001  | Andover       | 047  | East Windsor  | 093  | New Haven        | 139  | Suffield      |
| 002  | Ansonia       | 048  | Ellington     | 094  | Newington        | 140  | Thomaston     |
| 003  | Ashford       | 049  | Enfield       | 095  | New London       | 141  | Thompson      |
| 004  | Avon          | 050  | Essex         | 096  | New Milford      | 142  | Tolland       |
| 005  | Barkhamsted   | 051  | Fairfield     | 097  | Newtown          | 143  | Torrington    |
| 006  | Beacon Falls  | 052  | Farmington    | 098  | Norfolk          | 144  | Trumbull      |
| 007  | Berlin        | 053  | Franklin      | 099  | North Branford   | 145  | Union         |
| 008  | Bethany       | 054  | Glastonbury   | 100  | North Canaan     | 146  | Vernon        |
| 009  | Bethel        | 055  | Goshen        | 101  | North Haven      | 147  | Voluntown     |
| 010  | Bethlehem     | 056  | Granby        | 102  | North Stonington | 148  | Wallingford   |
| 011  | Bloomfield    | 057  | Greenwich     | 103  | Norwalk          | 149  | Warren        |
| 012  | Bolton        | 058  | Griswold      | 104  | Norwich          | 150  | Washington    |
| 013  | Bozrah        | 059  | Groton        | 105  | Old Lyme         | 151  | Waterbury     |
| 014  | Branford      | 060  | Guilford      | 106  | Old Saybrook     | 152  | Waterford     |
| 015  | Bridgeport    | 061  | Haddam        | 107  | Orange           | 153  | Watertown     |
| 016  | Bridgewater   | 062  | Hamden        | 108  | Oxford           | 154  | Westbrook     |
| 017  | Bristol       | 063  | Hampton       | 109  | Plainfield       | 155  | West Hartford |
| 018  | Brookfield    | 064  | Hartford      | 110  | Plainville       | 156  | West Haven    |
| 019  | Brooklyn      | 065  | Hartland      | 111  | Plymouth         | 157  | Weston        |
| 020  | Burlington    | 066  | Harwinton     | 112  | Pomfret          | 158  | Westport      |
| 021  | Canaan        | 067  | Hebron        | 113  | Portland         | 159  | Wethersfield  |
| 022  | Canterbury    | 068  | Kent          | 114  | Preston          | 160  | Willington    |
| 023  | Canton        | 069  | Killingly     | 115  | Prospect         | 161  | Wilton        |
| 024  | Chaplin       | 070  | Killingworth  | 116  | Putnam           | 162  | Winchester    |
| 025  | Cheshire      | 071  | Lebanon       | 117  | Redding          | 163  | Windham       |
| 026  | Chester       | 072  | Ledyard       | 118  | Ridgefield       | 164  | Windsor       |
| 027  | Clinton       | 073  | Lisbon        | 119  | Rocky Hill       | 165  | Windsor Locks |
| 028  | Colchester    | 074  | Litchfield    | 120  | Roxbury          | 166  | Wolcott       |
| 029  | Colebrook     | 075  | Lyme          | 121  | Salem            | 167  | Woodbridge    |
| 030  | Columbia      | 076  | Madison       | 122  | Salisbury        | 168  | Woodbury      |
| 031  | Cornwall      | 077  | Manchester    | 123  | Scotland         | 169  | Woodstock     |
| 032  | Coventry      | 078  | Mansfield     | 124  | Seymour          | 999  | Out-of-State  |
| 033  | Cromwell      | 079  | Marlborough   | 125  | Sharon           |      |               |
| 034  | Danbury       | 080  | Meriden       | 126  | Shelton          |      |               |
| 035  | Darien        | 081  | Middlebury    | 127  | Sherman          |      |               |
| 036  | Deep River    | 082  | Middlefield   | 128  | Simsbury         |      |               |
| 037  | Derby         | 083  | Middletown    | 129  | Somers           |      |               |
| 038  | Durham        | 084  | Milford       | 130  | Southbury        |      |               |
| 039  | Eastford      | 085  | Monroe        | 131  | Southington      |      |               |
| 040  | East Granby   | 086  | Montville     | 132  | South Windsor    |      |               |
| 041  | East Haddam   | 087  | Morris        | 133  | Sprague          |      |               |
| 042  | East Hampton  | 088  | Naugatuck     | 134  | Stafford         |      |               |
| 043  | East Hartford | 089  | New Britain   | 135  | Stamford         |      |               |
| 044  | East Haven    | 090  | New Canaan    | 136  | Sterling         |      |               |
| 045  | East Lyme     | 091  | New Fairfield | 137  | Stonington       |      |               |
| 046  | Easton        | 092  | New Hartford  | 138  | Stratford        |      |               |

Submit

#### How to reset your Username

- 1 Click Forgot Username/Password link: <u>http://sdeportal.ct.gov/portaluser/</u>
- 2 The Home screen is displayed:

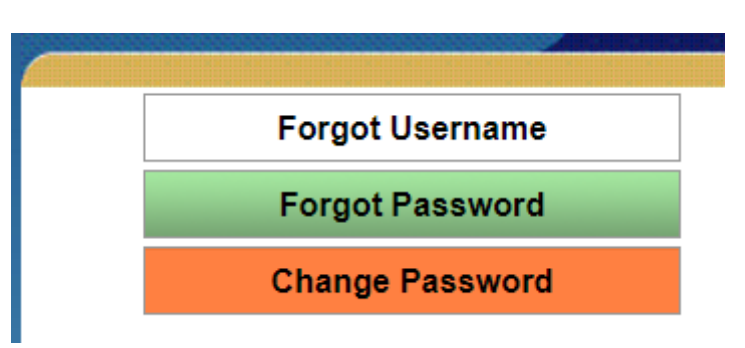

**3** Click Forgot Username. The system displays the Forgot Username screen.

# Forgot Username

Enter the required information and click submit. An email message containing your Username will be sent to the email provided.

| *First Name:    | Type First Name Here          |
|-----------------|-------------------------------|
| *Last Name:     | Type Last Name Here           |
| *Email Address: | Enter Your Email Address Here |

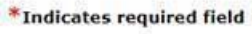

Cancel

| С | le | a | r |
|---|----|---|---|
|   |    |   |   |

4 Enter your **First Name, Last Name** and **Email Address** and select Submit.

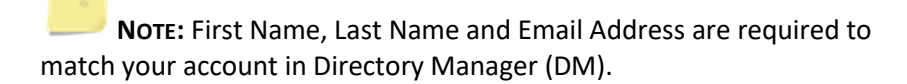

5 If First Name, Last Name and Email Address match, the following will be displayed:

| Your Username has been sent to: your email address |       |  |
|----------------------------------------------------|-------|--|
|                                                    | Close |  |
|                                                    | CONT  |  |

6 An email will be sent with your Username.

#### Dear First Name inserted

You requested your Username for Directory Manager (DM), which gives you access to the Connecticut State Department of Education's portal applications website.

- Access the portal here: <u>https://csde.ct.gov</u>
- Your Username is : Username inserted
- Do <u>NOT</u> share usernames and passwords, as each is unique to the assigned individual. The CSDE reserves the right to inactivate accounts and/or remove roles if it believes the account has been used by anyone other than the assigned account holder.
- 7 You can use the link in the email to access your account in DM.

#### How to reset your password

- 1 Click Forgot Username/Password link: <u>http://sdeportal.ct.gov/portaluser/</u>
- **2** The Home screen is displayed:

| Forgot Username |
|-----------------|
| Forgot Password |
| Change Password |

**3** Click Forgot Password. The system displays the Forgot Password screen.

# Forgot Password

Enter the required information and click submit. An email message containing a temporary password will be sent to the email provided.

|                 | *First Name:                  | Type First Name Here |  |
|-----------------|-------------------------------|----------------------|--|
|                 | *Last Name:                   | Type Last Name Here  |  |
|                 | *User Name:                   | Type User Name Here  |  |
| *Email Address: | Enter Your Email Address Here |                      |  |

4 Enter your First Name, Last Name, Username and Email Address and select Submit.

**NOTE:** First Name, Last Name, User Name and Email Address are required to match your account in Directory Manager (DM).

5 If First Name, Last Name, User Name and Email Address match, the following will be displayed:

| New Temporary Password ha | as been sen | t to: your email address |
|---------------------------|-------------|--------------------------|
|                           |             |                          |
|                           | Close       |                          |

**6** An Email will be sent with your Temporary Password.

#### Dear First Name inserted,

You requested your Password to be re-set for Directory Manager (DM), which gives you access to the Connecticut State Department of Education's portal applications website.

- Access the portal here: <u>https://csde.ct.gov</u>
- Your temporary password is: Temporary Password inserted
- · You will be forced to change your password when you log in.
- Do <u>NOT</u> share usernames and passwords, as each is unique to the assigned individual. The CSDE reserves the right to inactivate accounts and/or remove roles if it believes the account has been used by anyone other than the assigned account holder.
- 7 You can use the link in the email to access your account in DM.

#### Please direct all questions to:

| Michelle Rosado,       | Michelle recede @ct.gov  |
|------------------------|--------------------------|
| ED 159 Program Manager | Inicitetie:10sad0@ct.gov |